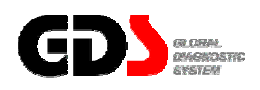

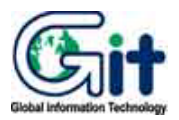

# **GDS - Vehicle S/W Management**

Ver. 07. 06. 2006

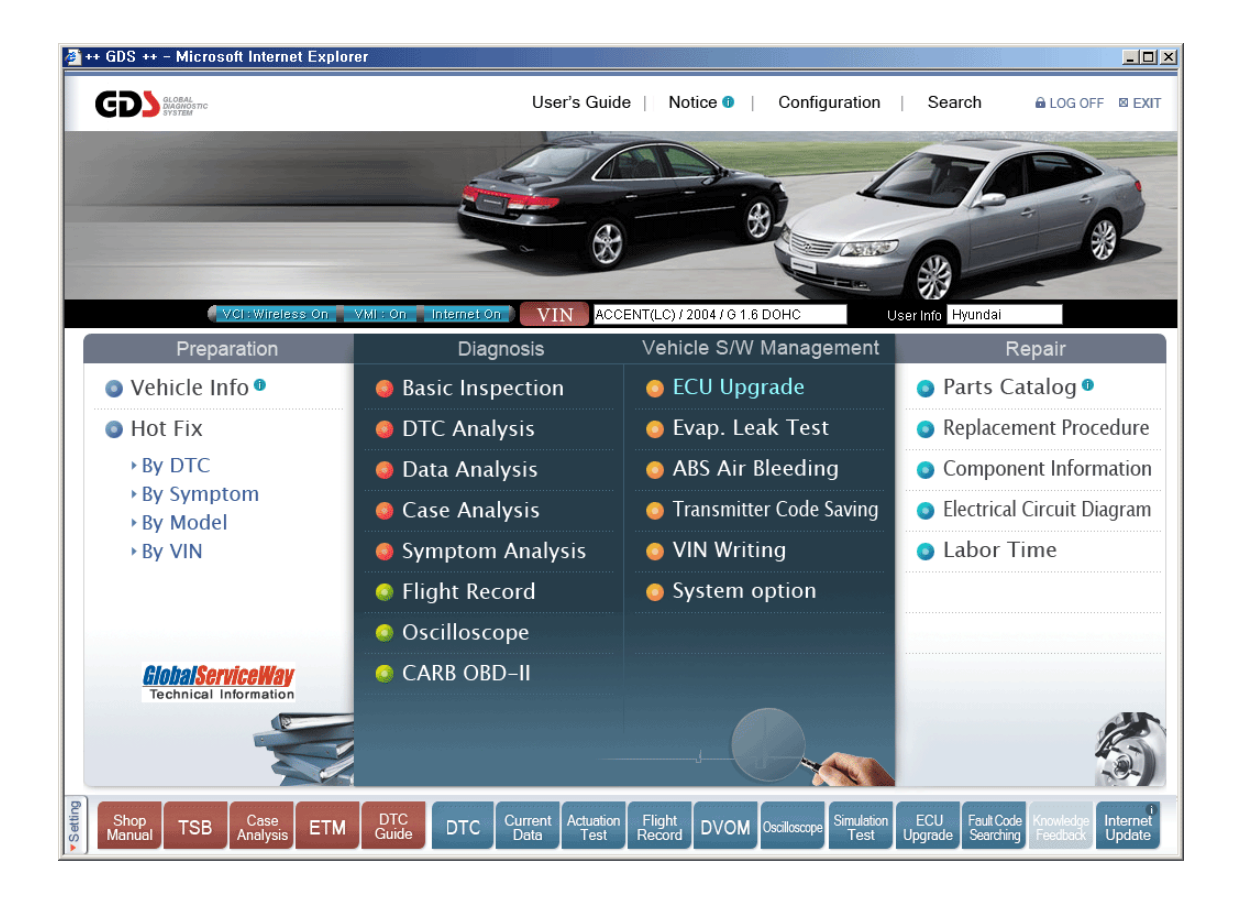

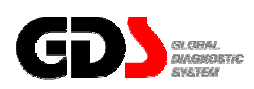

## ECU Upgrade

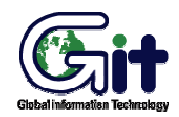

Vehicle S/W Management

Module: A-05-001 (p.01)

Auto / Manual Mode and CAUTIONS before ECU Upgrade

ECU upgrading (reprogramming) can be done in Auto or Manual mode.

#### **Manual Mode**

Manual mode is used whenever it is necessary to force an ECU upgrade. It shows all the events for the selected control module. The User can select each event for the control module to force update. Password input stage, that is not in Auto mode, is included.

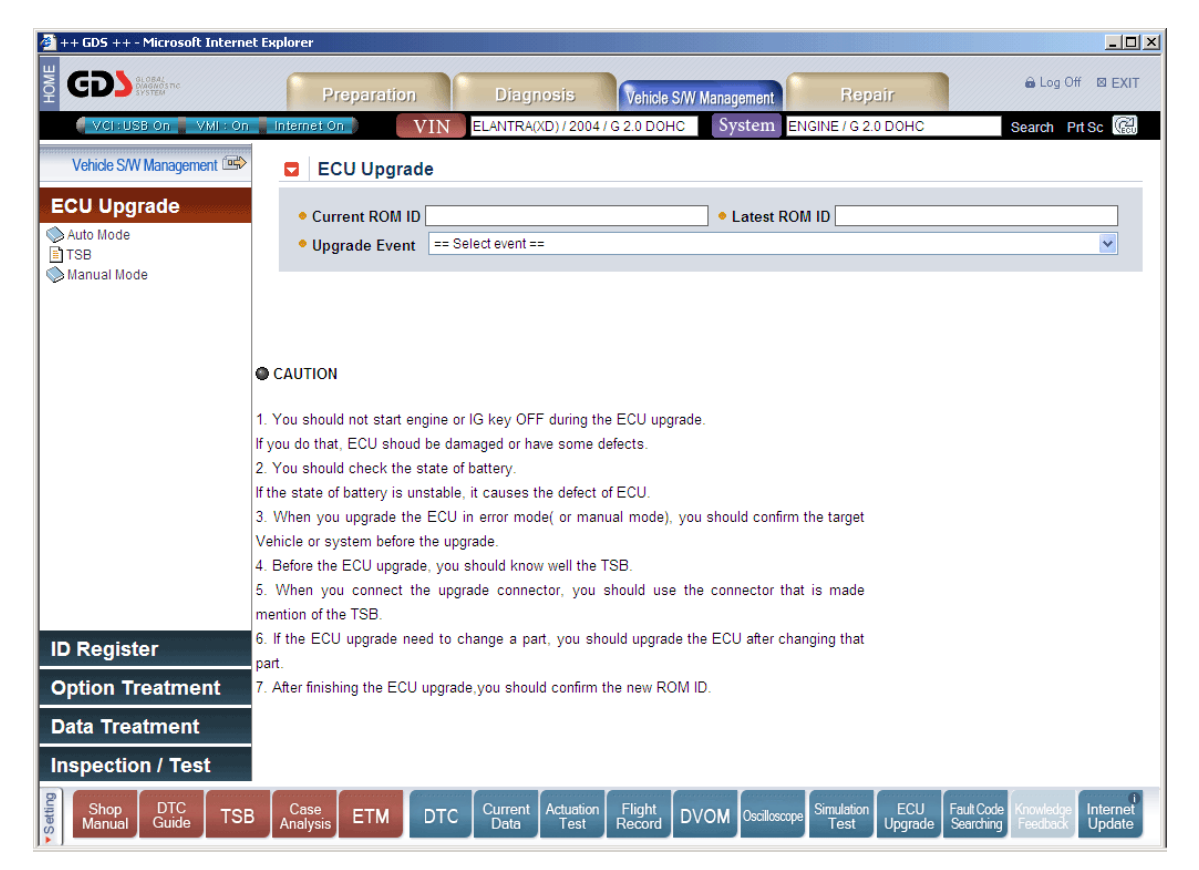

Figure 1. ECU Upgrade - Auto/Manual Mode

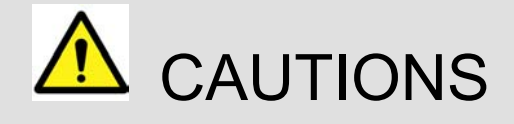

The following information should be reviewed prior to performing an ECU upgrade:

- Do not start the engine or turn the ignition key OFF during an ECU upgrade. These actions may damage the ECU.
- The battery should be in a good state of charge prior to beginning an ECU upgrade.
- Confirm the correct selection before performing a manual ECU upgrade.
- Do not perform an ECU upgrade without first reviewing the applicable TSB or Campaign.
- Use the correct vehicle DLC and DLC cable when performing an ECU upgrade.
- If the ECU upgrade is needed for a part change, user should upgrade the ECU after changing that part.
- After finishing the ECU upgrade, user should confirm the new ROM ID.
- ECU upgrades cannot be performed using wireless; connect the USB cable between the PC and VCI prior to selecting the "ECU Upgrade" function.

## Auto Mode Upgrade

## **Control module selection and Preparation of upgrade**

When "Auto Mode" is selected the control modules appear below the "Auto Mode" menu. Control modules will be listed on the left menu when a control module has an event to be updated.

However, control modules with no event items for a selected vehicle will not be listed. Therefore, if there is no event for a selected vehicle, no control module will appear.

| 🏄 ++ GDS ++ - Microsoft Internet | : Explorer                                                                                                    | JN |
|----------------------------------|----------------------------------------------------------------------------------------------------|----|
|                                  | Preparation Diagnosis Vehicle S/W Management Repair                                                                    | IT |
| 🚦 VCI : USB On 🚪 VMI : On 👘      | Internet On. VIN ELANTRA(XD) / 2004 / G 2.0 DOHC System ENGINE / G 2.0 DOHC Search Prt Sc 6                            | 1  |
| Vehicle S/W Management 🖙         | ECU Upgrade                                                                                                    | _  |
| ECU Upgrade                      | Current ROM ID     Current ROM ID     Upgrade Event == Select event ==                                                 |    |
| TSB 🏷 Manual Mode                |                                                                                                    |    |
|                                  | Preparation                                                                                                    |    |
|                                  | 1) To connect the DLC(Data Link Cable) of VCI to the OBD-II connector of Vehicle side.                                 |    |
|                                  |                                                                                                    |    |
|                                  | 2) To turn on the VCI                                                                                                  |    |
| ID Register                      | 3) Click the [OKJ button, if you are ready.                                                                            |    |
| Option Treatment                 |                                                                                                    |    |
| Data Treatment                   |                                                                                                    |    |
| Inspection / Test                |                                                                                                    |    |
| Shop DTC<br>Manual Guide TSB     | Case<br>Analysis ETM DTC Current Actuation Flight Record DVOM Oscilloscope Simulation ECU Fault Code Knowledge Interne |    |

Figure 2. Auto Mode - Control Module selection and preparation

#### **ROM ID Reading**

Select control module to be upgraded, and configure setting for communication between VCI and vehicle as shown in [figure 2]: VCI ON, DLC cable setting, etc. If the preparation for ROM ID reading is finished press "OK" button to read ROM ID from a control module as shown in [Figure 2]. ROM ID will be read repeatedly as shown in [Figure 3], and when ROM ID reading is finished, current ROM ID of selected control module will appear on the "Current ROM ID" item as shown in [Figure 4].

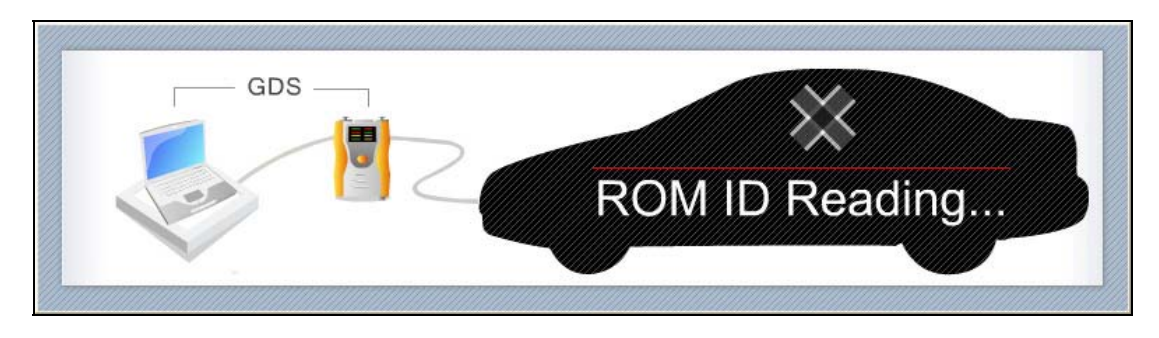

Figure 3. Auto Mode - ROM ID Reading - Processing

"Upgrade Event" item compares with current ROM ID, and lists events to be upgraded.

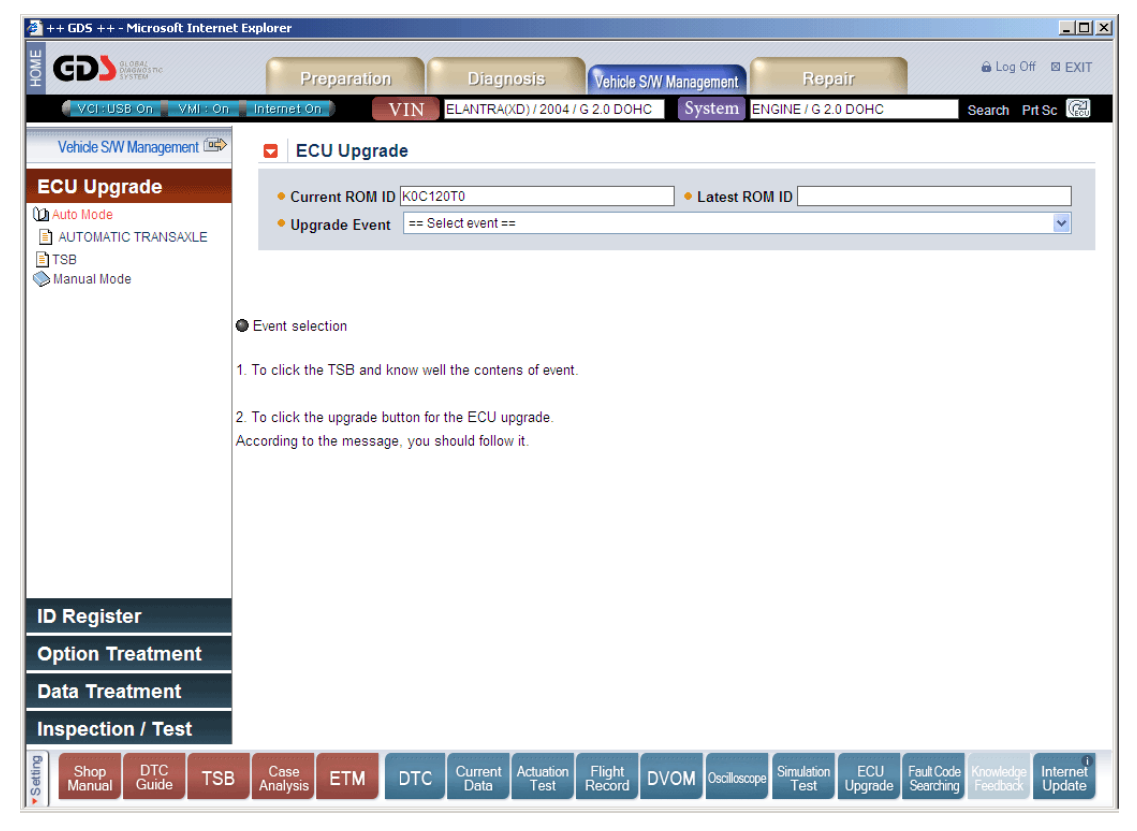

Figure 4. Auto Mode - ROM ID Reading - Result

## **Event Selection**

Select an event when events for a control module are listed on the "Upgrade Event" section. When the event is selected, ROM ID for the event will be shown on the "Latest ROM ID" section as shown in [Figure 5].

| 🏄 ++ GDS ++ - Microsoft Interne | st Explorer                                                                                                    |
|---------------------------------|----------------------------------------------------------------------------------------------------|
|                                 | Preparation Diagnosis Vehicle S/W Management Repair & Log Off @ EXIT                                                     |
| 🍯 VCI : USB On 🚪 VMI : On       | Internet On VIN ELANTRA(XD) / 2004 / G 2.0 DOHC System ENGINE / G 2.0 DOHC Search Prt Sc @                               |
| Vehicle S/W Management 🕬        | ECU Upgrade                                                                                                    |
| ECU Upgrade                     | Current ROM ID K0C120T0     CUPgrade Event     57. XD 2.0 CVVT 1->2 SHIFT FEEL                                           |
| 🥪 Manuai Mode                   | Event selection     Ta click the TSB and know well the contents of ound                                                  |
|                                 | 1. To click the TSD and know wentile contents of event.                                                                  |
|                                 | 2. To click the upgrade button for the ECU upgrade.<br>According to the message, you should follow it.                   |
| ID Register                     |                                                                                                    |
| Option Treatment                |                                                                                                    |
| Data Treatment                  |                                                                                                    |
| Inspection / Test               |                                                                                                    |
| Shop DTC TSE                    | 3 Case Analysis ETM DTC Current Actuation Flight Record DVOM Occiloscope Smuletion ECU Upgrade Searching Feedback Update |

Figure 5. Auto Mode - Event Selection

When the "Update" button is clicked, confirm the selection as shown below.

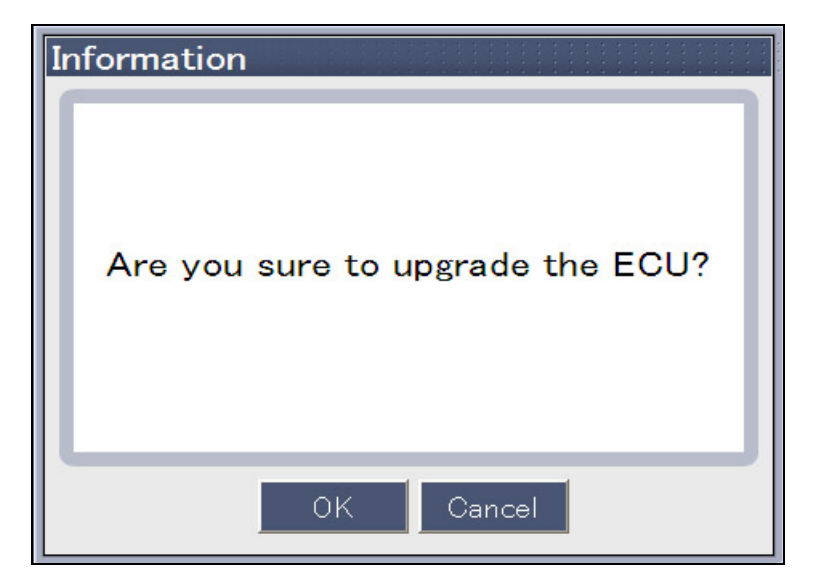

Figure 6. Auto Mode - Upgrade confirm - No TSB

If there is a corresponding TSB for selected event, "TSB" button appears on the popup window as shown in [Figure 7]. Selection of TSB button to upgrade with the verification is recommended.

For some events, the DLC cable for the ROM ID Reading and the DLC cable for ECU upgrade can be different. Therefore, user must follow the instructions on the screen carefully when processing the upgrade.

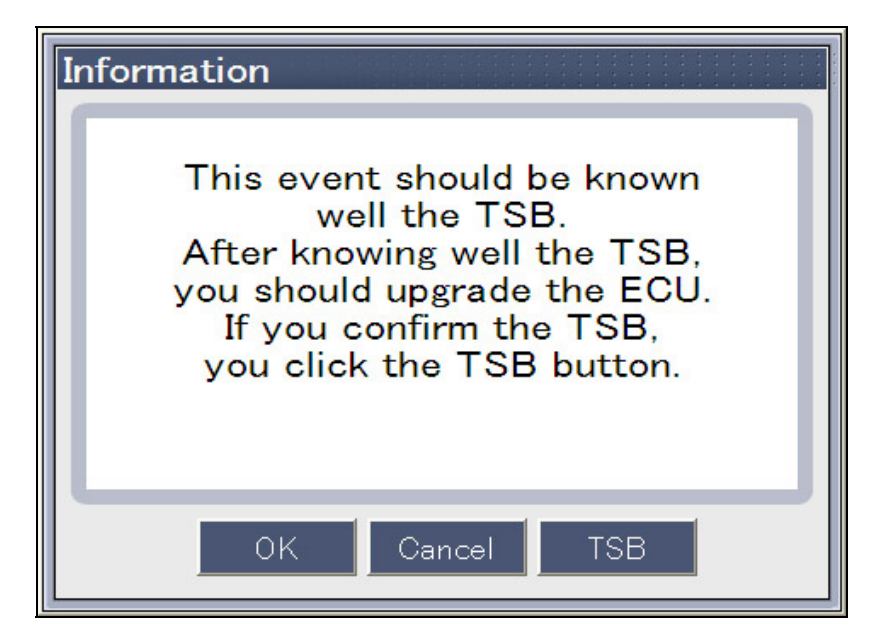

Figure 7. Auto Mode - Upgrade confirm - TSB Check

## Upgrade execution and cautions for processing

#### • Upgrade execution

By clicking "OK" button on the popup window shown in Figure 6 and Figure 7, ECU upgrade process is run automatically as shown in [figure 8].

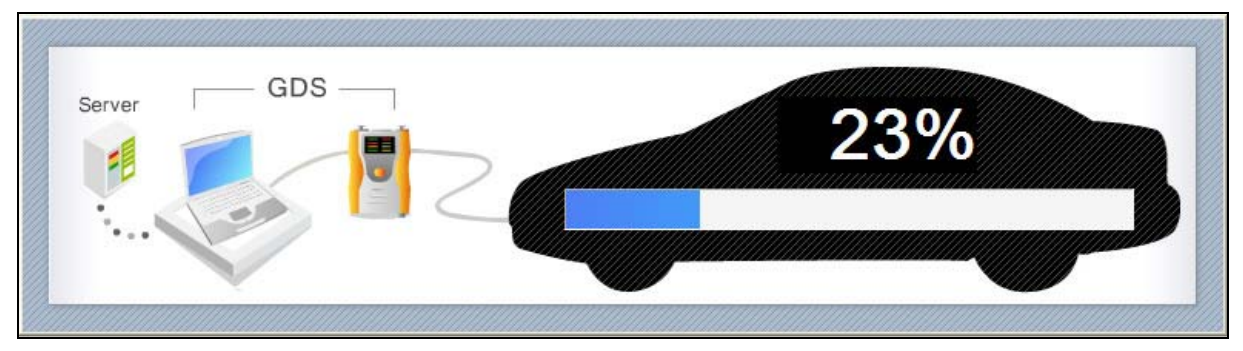

Figure 8. Auto Mode - Upgrade execution - Processing

#### • Cautions for processing

The time required to complete an upgrade will vary. Menus and buttons are all disabled during the upgrade process.

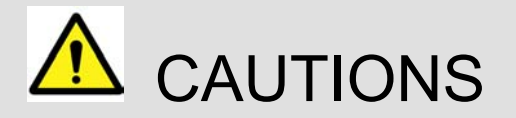

Following instructions should be kept during the upgrade process, or else ECU could be damaged.

- Do not start the engine or turn the ignition key OFF.
- Do not operate any vehicle accessories during the upgrade process.
- Do not disconnect the VCI during the upgrade process.
- Do not turn the PC OFF during the upgrade process.
- Do not use any other programs on the PC during the upgrade process.
- Review the TSB (Technical Service Bulletin) before upgrade, as upgrade procedures can be different for each event.

If an error occurs during the upgrade process, mode changes automatically to the (manual mode). It is possible to force upgrade in error mode (manual mode).

## **Upgrade Completion**

When the upgrade is completed, completion message and ROM ID appear on the screen as shown in [Figure 9]. Click "Ok" button after the final check whether ROM ID on the popup window is identical to the latest ROM ID.

After ECU upgrade is complete, check for and erase any DTCs set during the upgrade event(s). Verify normal ECU operation as needed.

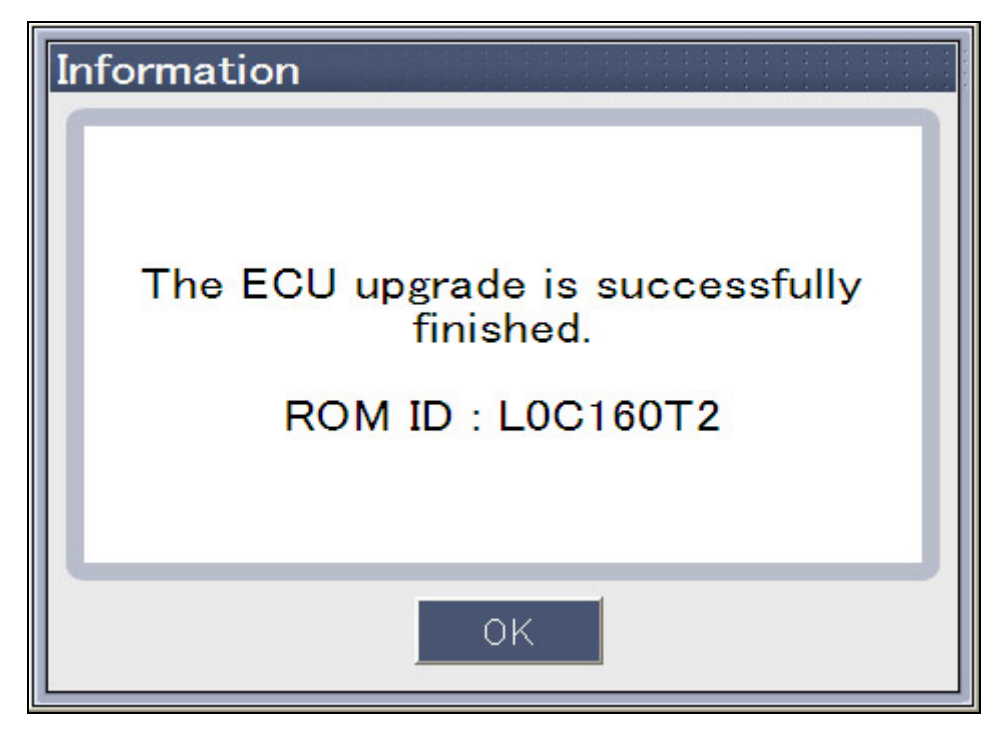

Figure 9. Auto Mode - Upgrade completion

## Manual Mode Upgrade

#### Control module selection and Preparation of upgrade

To upgrade ECU in error mode (manual mode), select "Manual Mode" in the left side of the ECU upgrade page.

When Manual mode is selected control modules appear below the "Manual Mode" menu. It even forces to upgrade current ROM ID to a previous version of ROM ID. However, control modules with no event items for a selected vehicle will not be listed. Therefore, if there is no event for a selected vehicle, no control module will appear.

| 🎒 ++ GDS ++ - Microsoft Interne | st Explorer                                                                              |                                           |
|---------------------------------|------------------------------------------------------------------------------------------|-------------------------------------------|
|                                 | Preparation Diagnosis Vehicle S/W Management Repair                                      | 🔒 Log Off 🛛 EXIT                          |
| VCI : USB On 🚪 VMI : On         | Internet On ELANTRA(XD) / 2004 / G 2.0 DOHC System ENGINE / G 2.0 DOHC                   | Search Prt Sc 🕼                           |
| Vehicle S/W Management          | ECU Upgrade                                                                              |                                           |
| ECU Upgrade                     | Current ROM ID                                                                           |                                           |
| Auto Mode                       | Upgrade Event == Select event ==                                                         |                                           |
| Manual Mode                     |                                                                                          |                                           |
| AUTOMATIC TRANSAXLE             |                                                                                          |                                           |
|                                 |                                                                                          |                                           |
|                                 | Preparation                                                                              |                                           |
|                                 | 1) To connect the DLC(Data Link Cable) of VCI to the OBD-II connector of Vehicle side.   |                                           |
|                                 | 2) To turn on the VCI                                                                    |                                           |
|                                 | 3) Select the Upgrade Event, if you are ready.                                           |                                           |
|                                 |                                                                                          |                                           |
| ID Register                     |                                                                                          |                                           |
| Option Treatment                |                                                                                          |                                           |
| Data Treatment                  |                                                                                          |                                           |
| Inspection / Test               |                                                                                          |                                           |
| Shop DTC TSE                    | 3 Case ETM DTC Current Actuation Flight DVOM Oscilloscope Simulation ECU pgrade Searchin | e Knowledge Internet<br>G Feedback Update |

Figure 10. Manual Mode - Control module selection and preparation

## **Event Selection and Password Input**

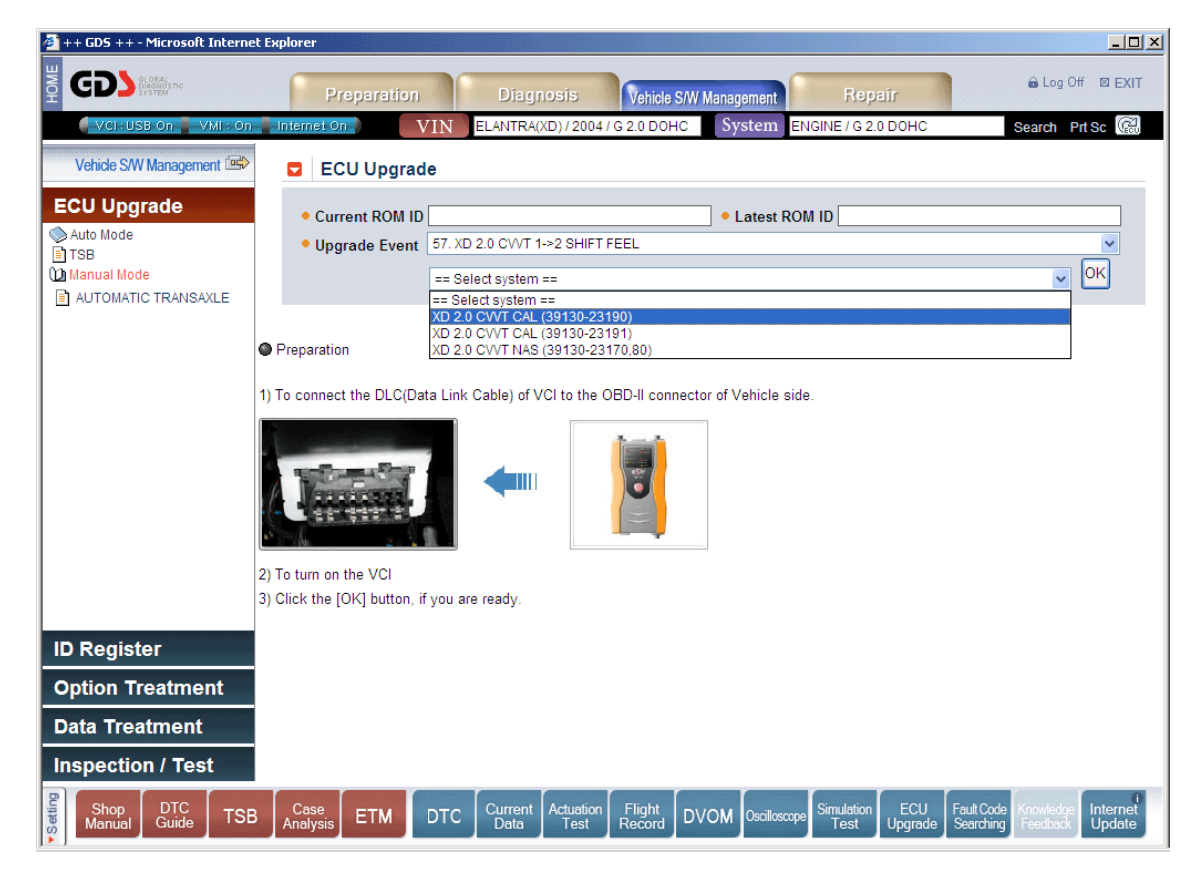

Select the appropriate upgrade event and system as shown.

Figure 11. Manual Mode - Event selection

Enter the appropriate password after selecting an upgrade event.

| Information |           |
|-------------|-----------|
| Password    |           |
|             | OK Cancel |

Figure 12. Manual Mode - Upgrade confirm and password input - No TSB

If there is a corresponding TSB for selected event, "TSB" button appears on the popup window as shown in [Figure 7]. Selection of "TSB" button to upgrade with the verification is recommended.

For some events, the DLC cable for the ROM ID Reading and the DLC cable for ECU upgrade can be different. Therefore, user must follow the instructions on the screen carefully when processing the upgrade.

Input password on the popup window shown in [Figure 12] and [Figure 13]. ECU upgrade will proceed when "OK" button is clicked.

| Information |        |     |   |
|-------------|--------|-----|---|
| Password    |        |     | J |
| ОК          | Cancel | TSB |   |

Figure 13. Manual Mode - Upgrade confirm and password input - TSB Check

## Upgrade execution and cautions for processing

#### • Upgrade execution

By clicking "OK" button on the popup window shown in [Figure 12] and [Figure 13], the ECU upgrade will proceed as shown in [Figure 14].

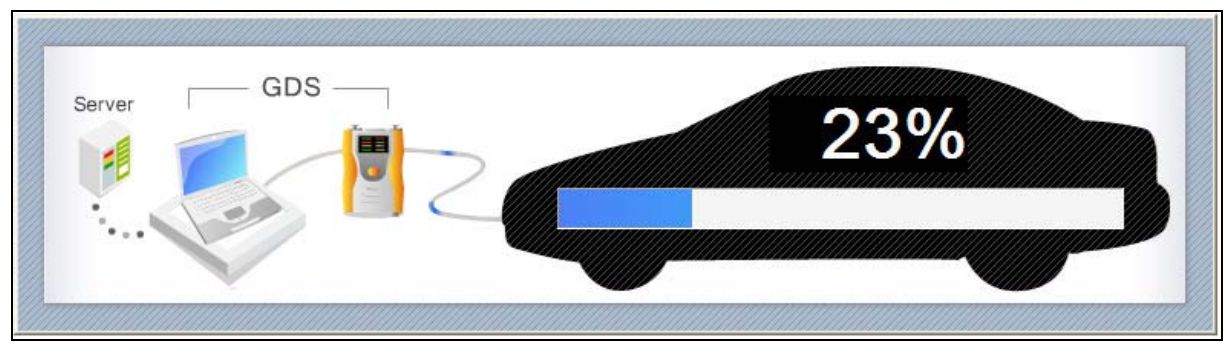

Figure 14. Manual Mode - Upgrade execution - Processing

#### • Cautions for processing

Time taken for the upgrade process can be from several to several ten minutes according to control module and event. Menus and buttons are all disabled during the upgrade process. Following instructions should be kept during the upgrade process, or else ECU could be damaged.

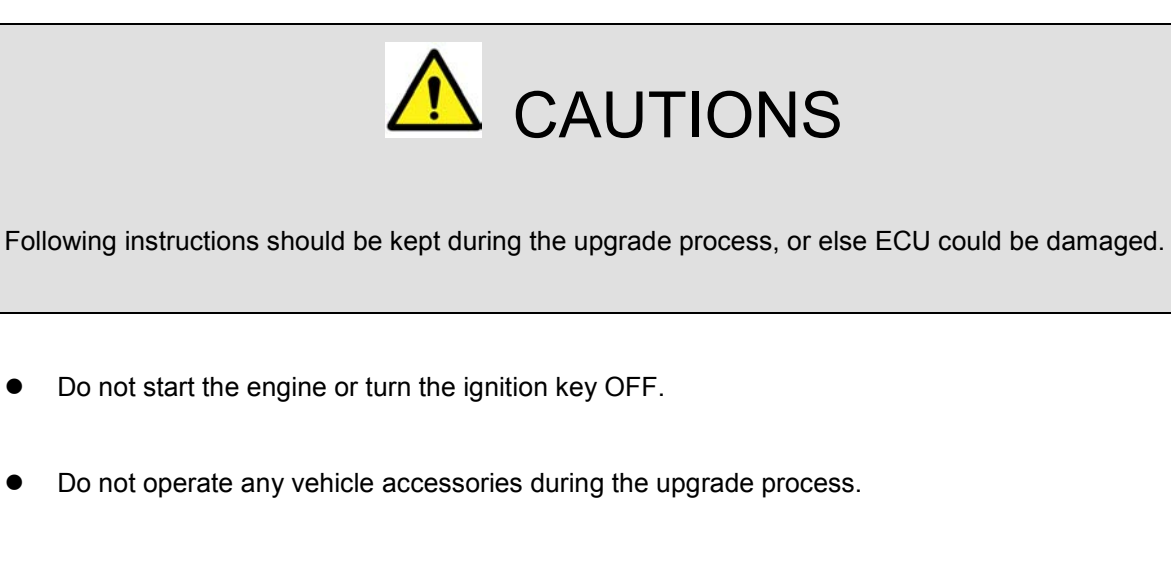

• Do not disconnect the VCI during the upgrade process.

- Do not turn the PC OFF during the upgrade process.
- Do not use any other programs on the PC during the upgrade process.
- Review the TSB (Technical Service Bulletin) before upgrade, as upgrade procedures can be different for each event.

## **Upgrade Completion**

When upgrade is completed, completion message and ROM ID after the ECU upgrade appear on the screen as shown in [Figure 15]. Click "Ok" button after the final check whether ROM ID on the popup window is identical to the latest ROM ID.

After ECU upgrade is complete, check for and erase any DTCs set during the upgrade event(s). Verify normal ECU operation as needed.

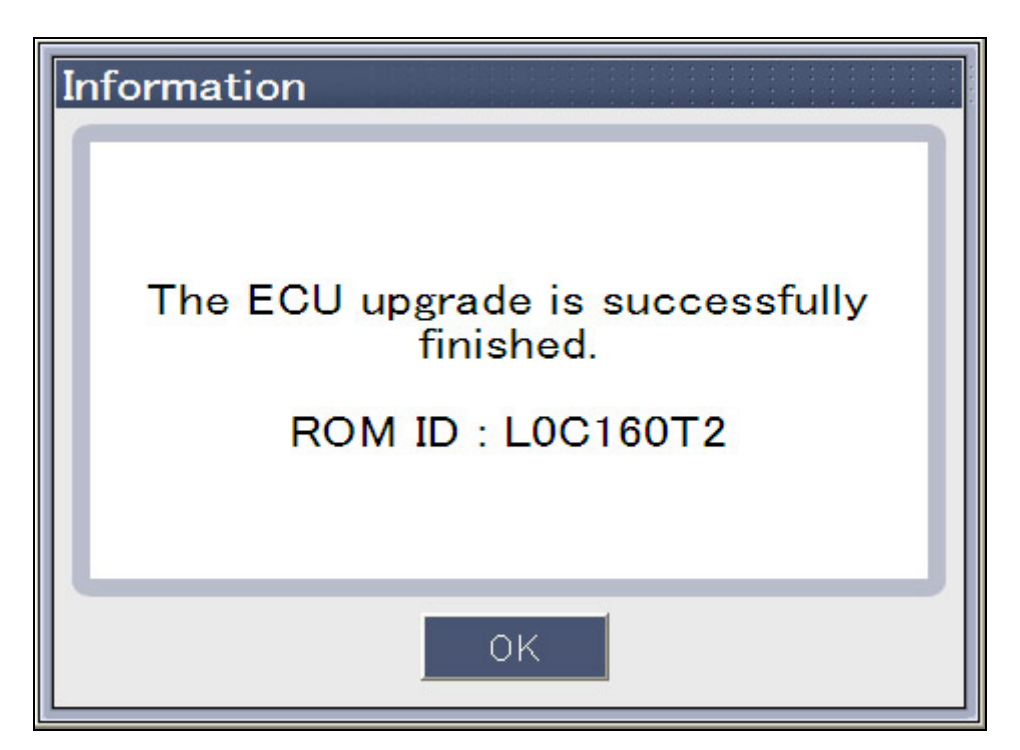

Figure 15. Manual Mode-Upgrade completion

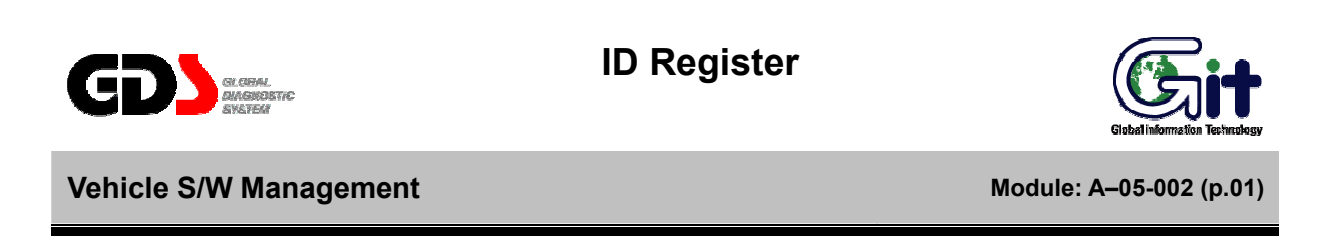

Additional functions (ECU specific) are supported under "Vehicle S/W" management.

| ++ GDS ++ - Microsoft Internel                 | t Explorer                                                           |                                                     |
|------------------------------------------------|----------------------------------------------------------------------|-----------------------------------------------------|
| GD) Mar                                        | Preparation Diagnosis Vehicle SW Management Repair                   | e Log Off IT EDIT                                   |
| 🛊 VCI-USB On 🍯 VVI- On                         | ELANTRA(XD)/2004/G2.0 DOHC System ENGINE/G2.0 DOHC                   | Search PrtSc 🚱                                      |
| Vehide S/W Management 🕬                        |                                                                      |                                                     |
| ECU Upgrade                                    | ID Register                                                          |                                                     |
| ID Register                                    | O System Identification                                              |                                                     |
| System Identification<br>Read VIN<br>Write VIN | • Read VIN                                                           |                                                     |
|                                                | O Write VIN                                                          |                                                     |
|                                                | Data Treatment                                                       |                                                     |
|                                                | Resetting Adaptive Values                                            |                                                     |
|                                                | Version Configuration                                                |                                                     |
|                                                | Inspection / Test                                                    |                                                     |
|                                                | Readiness Test                                                       |                                                     |
|                                                | CEvap.Leakage Test                                                   |                                                     |
| Option Treatment                               |                                                                      |                                                     |
| Data Treatment                                 |                                                                      |                                                     |
| Inspection / Test                              |                                                                      |                                                     |
| Shop<br>Manual Guide TSB                       | Case ETM DTC Current Aduation Flight DVOM Declarage Struktion ECU Fa | at Code Knowledge Internet<br>enting Freedom Update |

Figure 1. Initial page of Vehicle S/W Management (Engine)

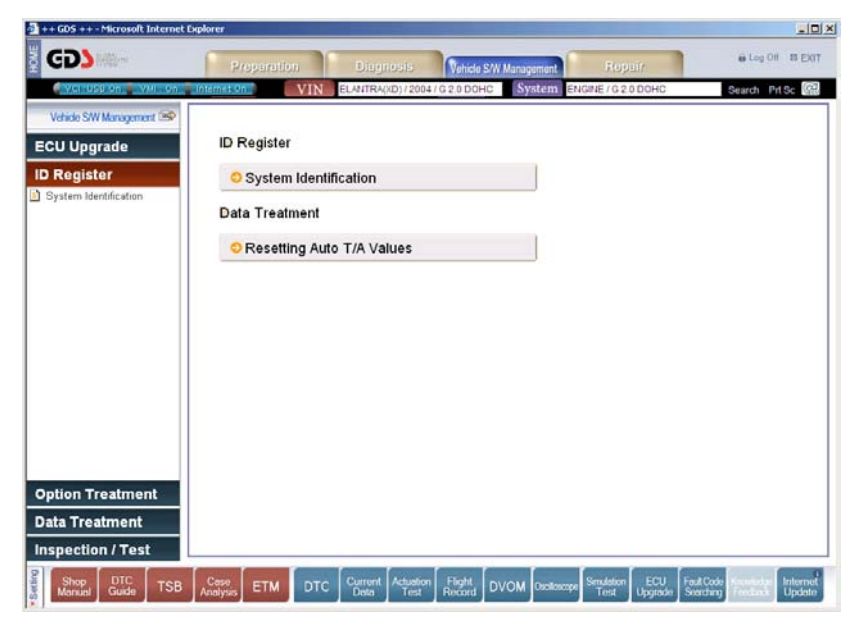

Figure 2. Initial page of Vehicle S/W Management (Auto T/M)

## System Identification

System Identification shows the ROM ID of the current ECU.

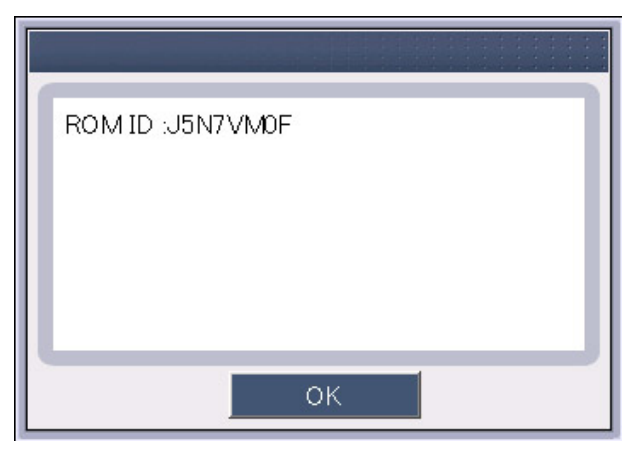

Figure 3. System Identification

### Read VIN

The "Read VIN" function will display the VIN for the current ECU. Note that this function is currently supported for Engine ECUs on 2005 and later models.

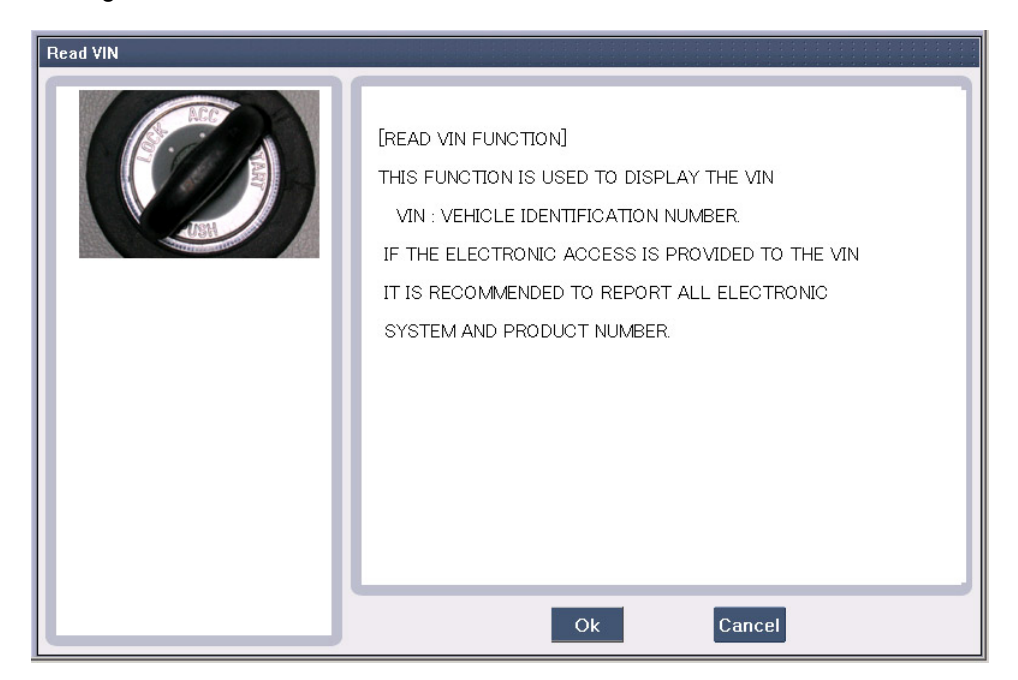

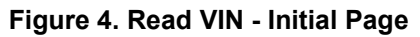

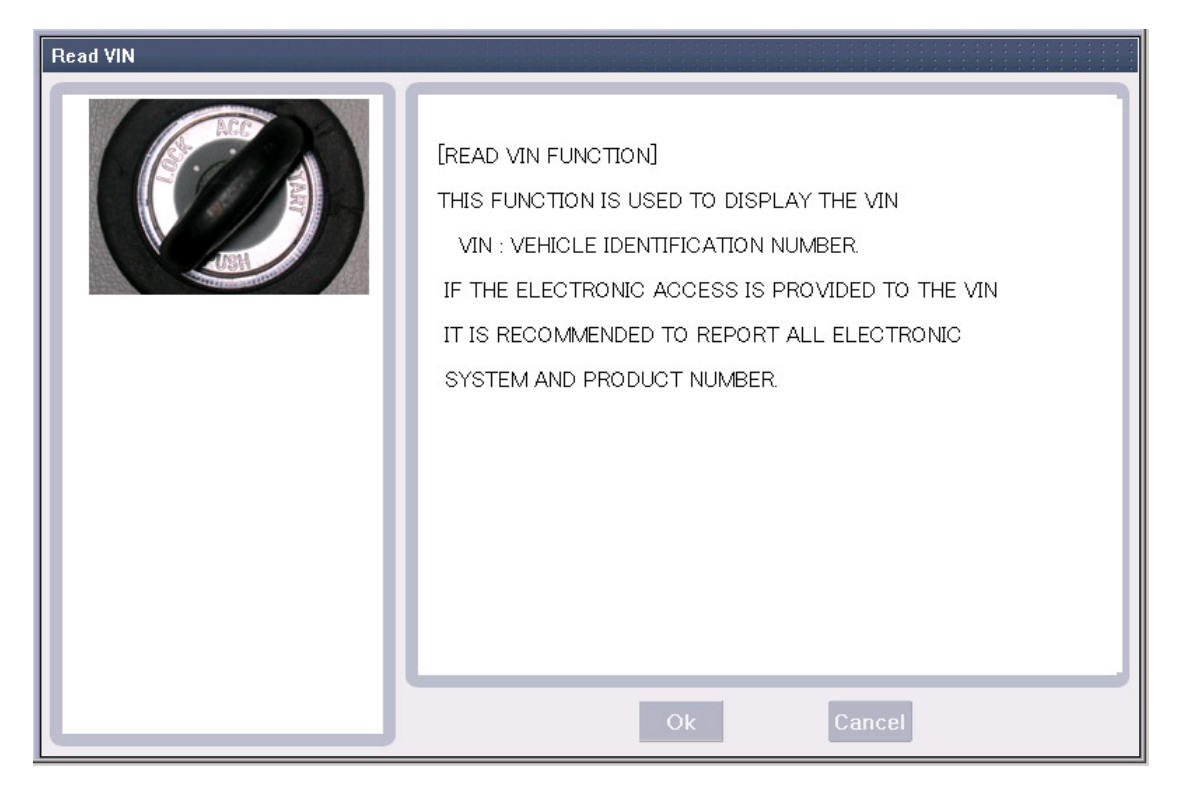

Figure 5. Read VIN - Processing

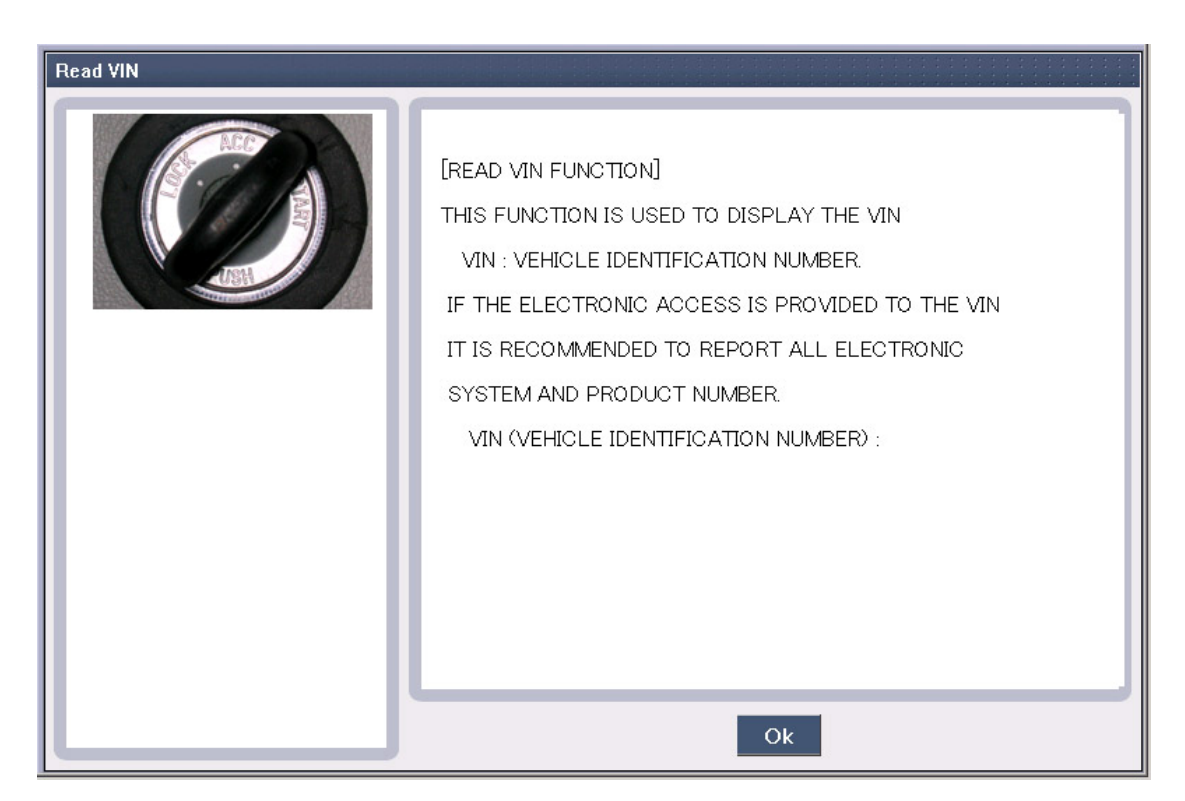

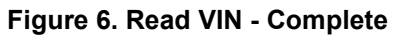

#### Write VIN

The "Write VIN" function is used to enter the VIN into a new Engine ECU. This function can only be performed ONCE on an ECU. Incorrect VIN entry and partial VIN entry conditions cannot be changed. This function is not supported on 2004MY or earlier vehicles.

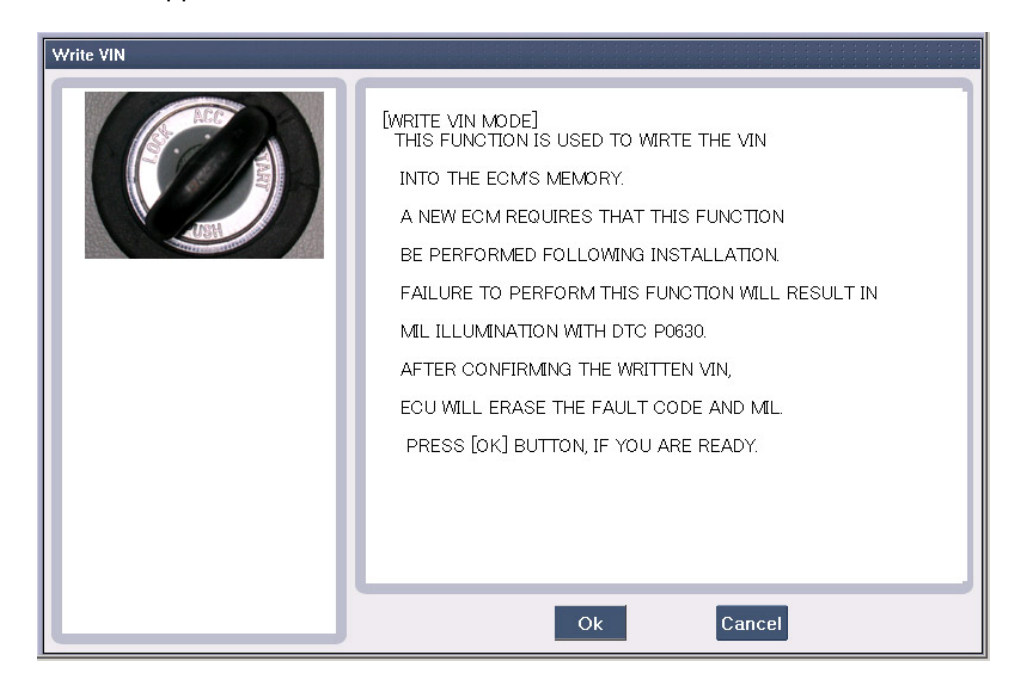

Figure 7. Write VIN - Initial Page

| Write VIN |                                                                                                    |
|-----------|----------------------------------------------------------------------------------------------------|
|           | [WRITE VIN MODE]<br>THIS FUNCTION IS USED TO WIRTE THE VIN<br>INTO THE ECMIS MEMORY.<br>A NEW ECM REQUIRES THAT THIS FUNCTION<br>BE PERFORMED FOLLOWING INSTALLATION<br>FAILURE TO PERFORM THIS FUNCTION WILL RESULT IN<br>ML ILLUMINATION WITH DTC P0630.<br>AFTER CONFIRMING THE WRITTEN VIN,<br>ECU WILL ERASE THE FAULT CODE AND MIL.<br>PRESS [OK] BUTTON, IF YOU ARE READY. |
|           |                                                                                                    |

Figure 8. Write VIN - Processing

| Write VIN |                                                                                                    |
|-----------|----------------------------------------------------------------------------------------------------|
|           | [WRITE VIN MODE]<br>THIS FUNCTION IS USED TO WIRTE THE VIN<br>INTO THE ECM'S MEMORY.<br>A NEW ECM REQUIRES THAT THIS FUNCTION<br>BE PERFORMED FOLLOWING INSTALLATION.<br>FAILURE TO PERFORM THIS FUNCTION WILL RESULT IN<br>MIL ILLUMINATION WITH DTC P0630.<br>AFTER CONFIRMING THE WRITTEN VIN,<br>ECU WILL ERASE THE FAULT CODE AND MIL.<br>[CONDITION] : IG ON(ENGINE OFF)<br>PRESS [OK] BUTTON, IF YOU START.<br>VIN : |
|           | Ok Cancel                                                                                                    |

Figure 9. Write VIN - Input Condition

| Write VIN |                                                                                                    |
|-----------|----------------------------------------------------------------------------------------------------|
|           | [WRITE VIN MODE]<br>THIS FUNCTION IS USED TO WIRTE THE VIN<br>INTO THE ECM'S MEMORY.<br>A NEW ECM REQUIRES THAT THIS FUNCTION<br>BE PERFORMED FOLLOWING INSTALLATION.<br>FAILURE TO PERFORM THIS FUNCTION WILL RESULT IN<br>MIL ILLUMINATION WITH DTC P0630.<br>AFTER CONFIRMING THE WRITTEN VIN,<br>ECU WILL ERASE THE FAULT CODE AND MIL.<br>[CONDITION] : IG ONKENGINE OFF)<br>PRESS [OK] BUTTON, AFTER TYPING THE NUMBER.<br>VIN : |
|           | Ok                                                                                                    |

Figure 10. Write VIN - Input VIN

| Write VIN |                                                                                                    |
|-----------|----------------------------------------------------------------------------------------------------|
|           | [WRITE VIN MODE]<br>THIS FUNCTION IS USED TO WIRTE THE VIN<br>INTO THE ECM'S MEMORY.<br>A NEW ECM REQUIRES THAT THIS FUNCTION<br>BE PERFORMED FOLLOWING INSTALLATION.<br>FAILURE TO PERFORM THIS FUNCTION WILL RESULT IN<br>ML ILLUMINATION WITH DTC P0630.<br>AFTER CONFIRMING THE WRITTEN VIN,<br>ECU WILL ERASE THE FAULT CODE AND MIL.<br>[CONDITION] : IG ONKENGINE OFF)<br>PRESS [OK] BUTTON, AFTER TYPING THE NUMBER.<br>VIN :<br>K M H D N 4 6 D 6 5 U 0 4 8 7 4 7 |
|           | Ok Cancel                                                                                                    |

Figure 11. Write VIN - Input VIN Complete

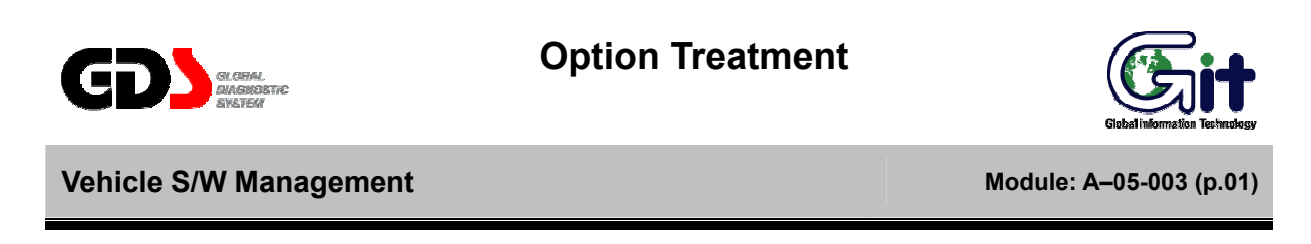

The "Option Treatment" function is used to adjust functionality on supported ECUs.

| User Option                                                                                                    |                                                                                                    |                                  |
|----------------------------------------------------------------------------------------------------|----------------------------------------------------------------------------------------------------|----------------------------------|
| 6         100         120         140           7         20         200         180           7         20         200         240           8         0         240         240 | TTEM<br>AUTO DOOR LOCK STATUS :<br>ARM/DISARM BY KEY(+RK) :<br>HORN ANSWER BACK(+RK) :<br>[DATA WRITE]<br>1. SELECT THE ITEM PUT TO USE MOUSI<br>2. SELECT THE VALUE IN COMBO BOX<br>3. PRESS [OK] BUTTON | VALUE<br>40<br>DISABLE<br>ENABLE |
|                                                                                                    | Ok                                                                                                    | Cancel                           |

Figure 1. User Option Initial page

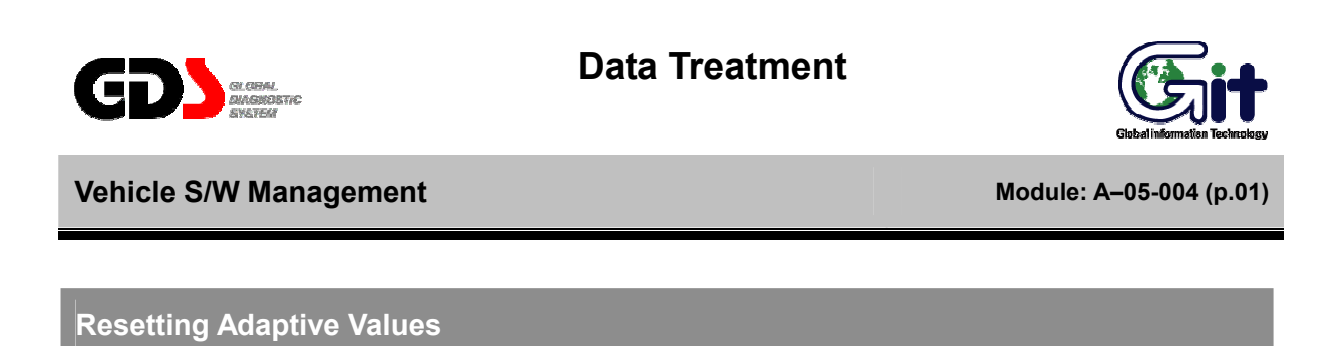

The "Resetting Adaptive Values" function is used to reset adaptive learn data on specific ECUs.

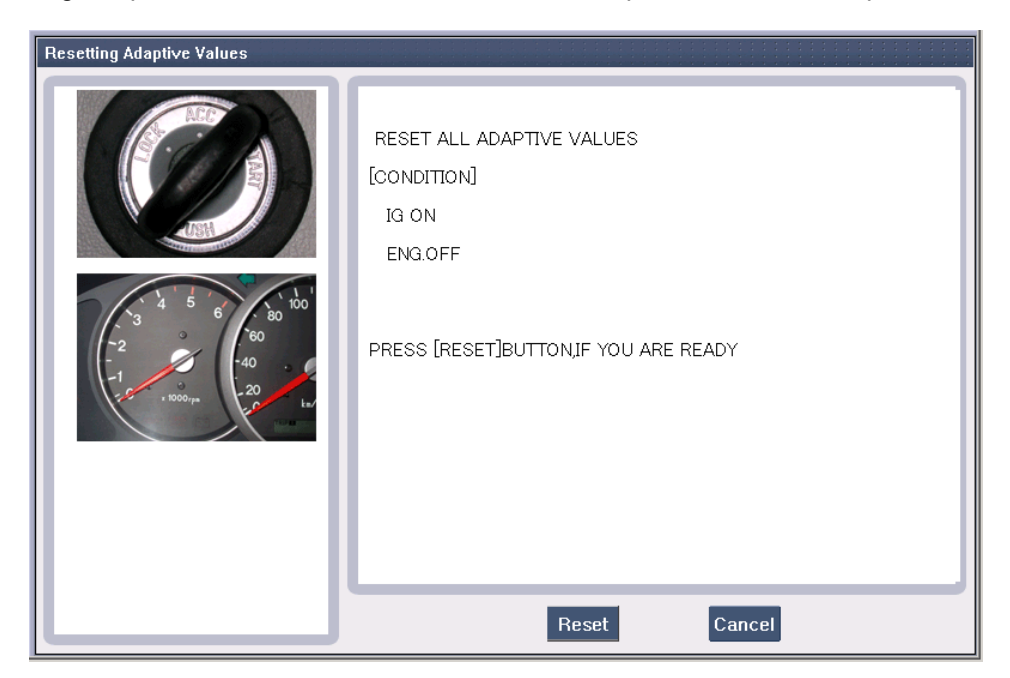

Figure 1. Resetting Adaptive Values - Before Reset

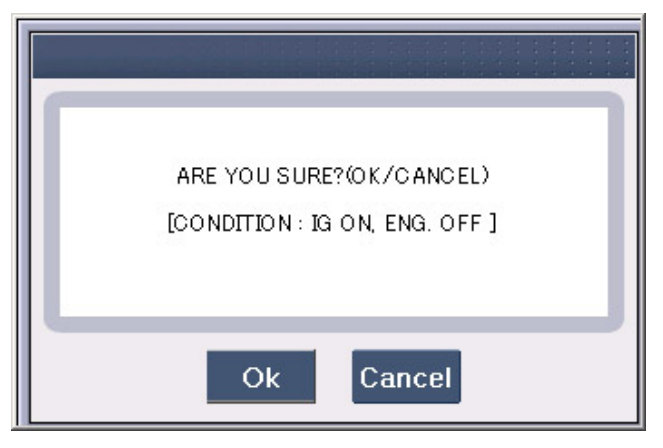

Figure 2. Resetting Adaptive Values – Message Box

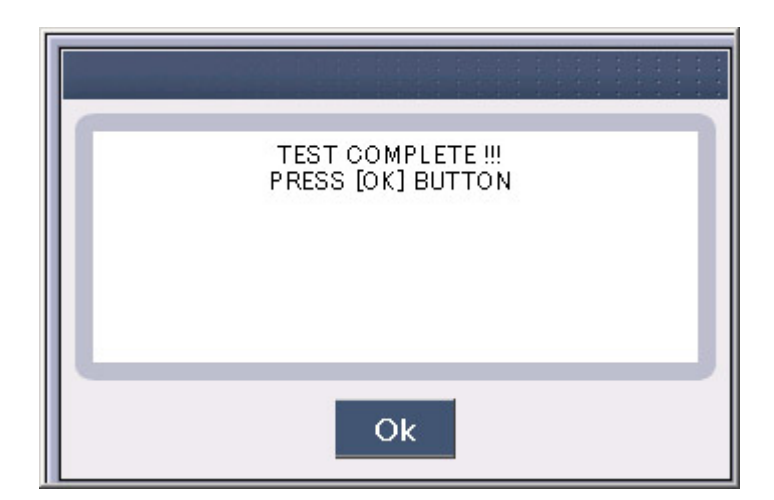

Figure 3. Resetting Adaptive Values – Test Complete

## Version Configuration

The "Version Configuration" function is used on supported engine ECUs to configure for transaxle and ABS ECU options.

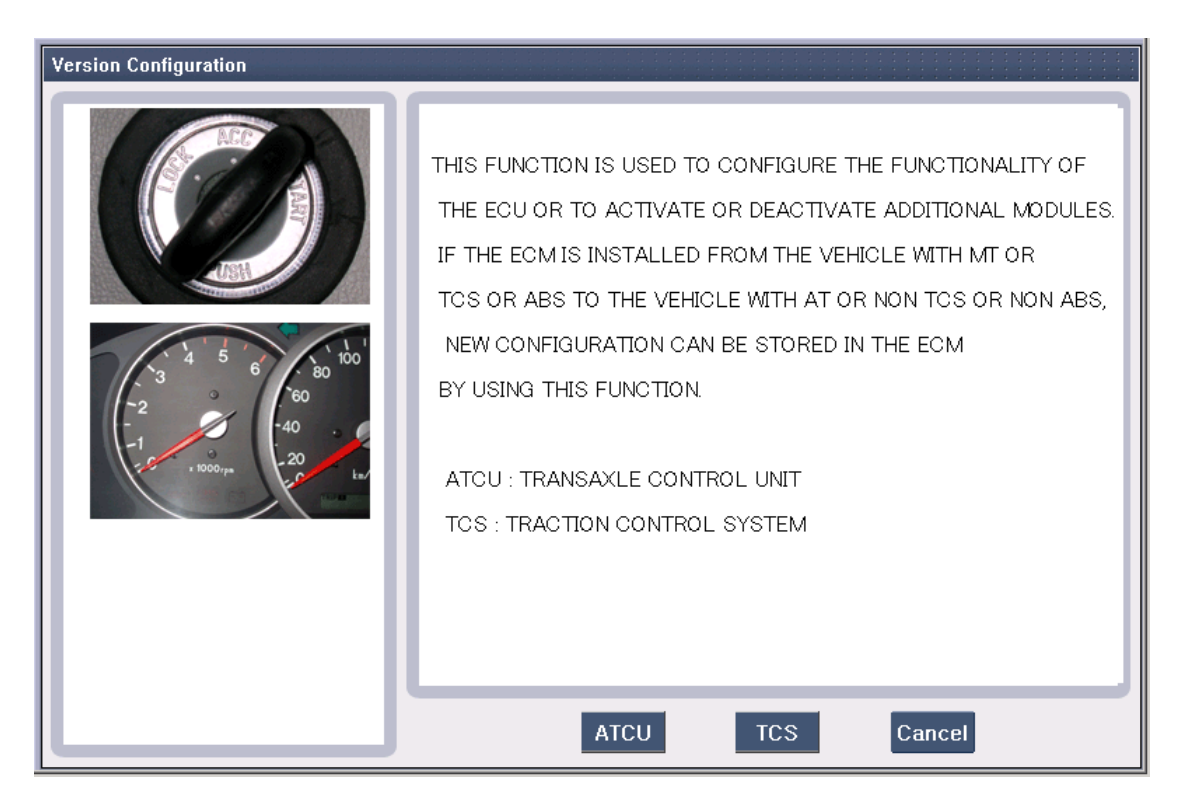

Figure 4. Version Configuration - Initial Page

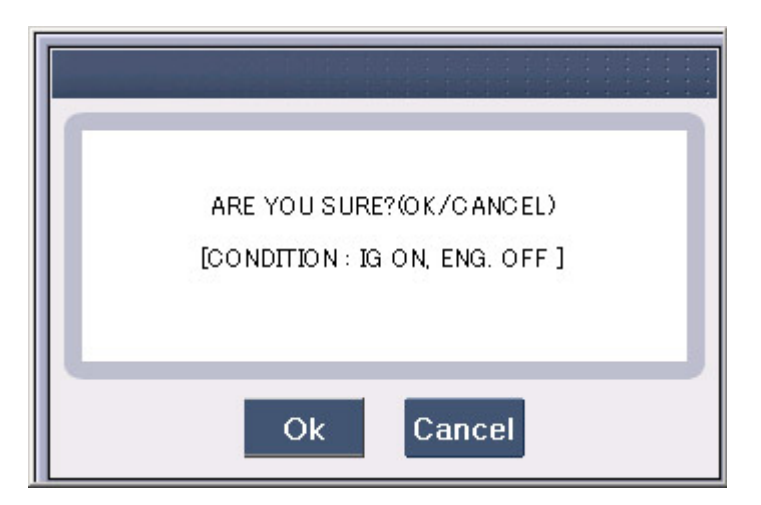

Figure 5. Version Configuration - Message Box

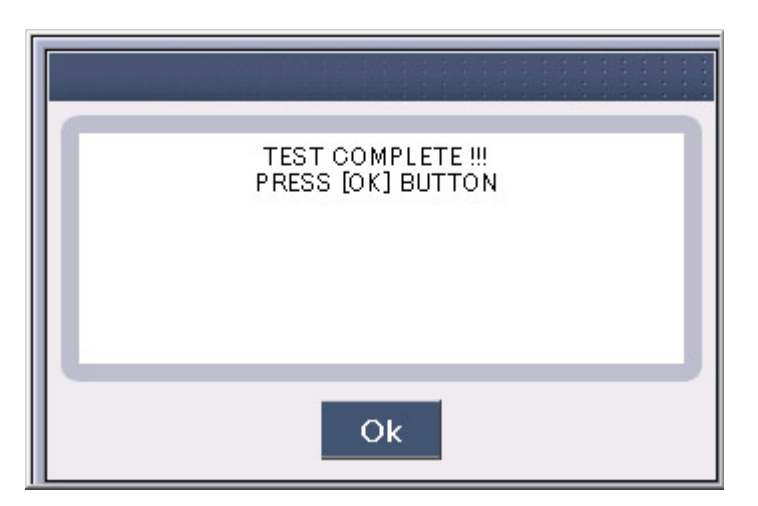

Figure 6. Version Configuration – Test Complete

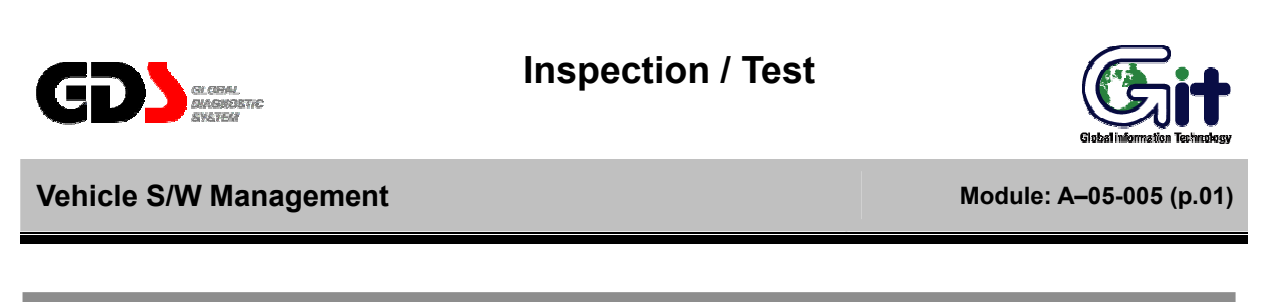

#### Readiness Test

The "Readiness Test" function indicates whether or not a specific test is supported, and whether or not that test is completed.

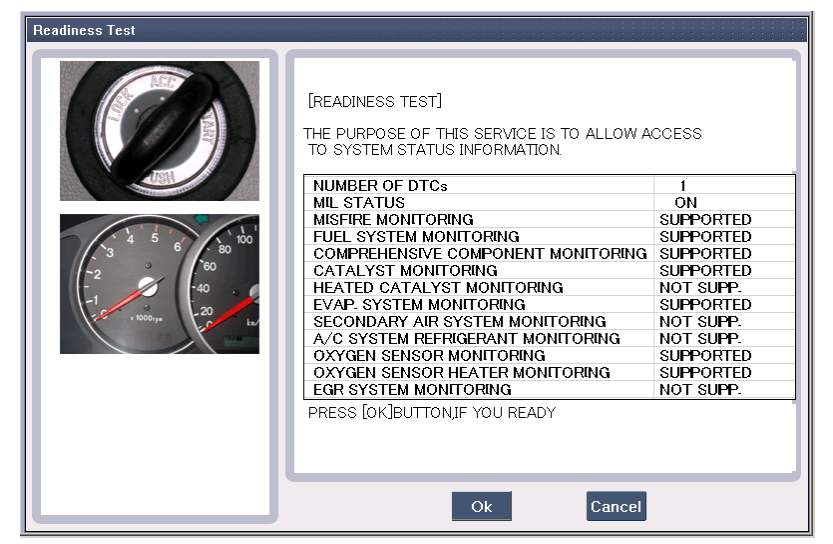

Figure 1. Readiness Test - Supporting List

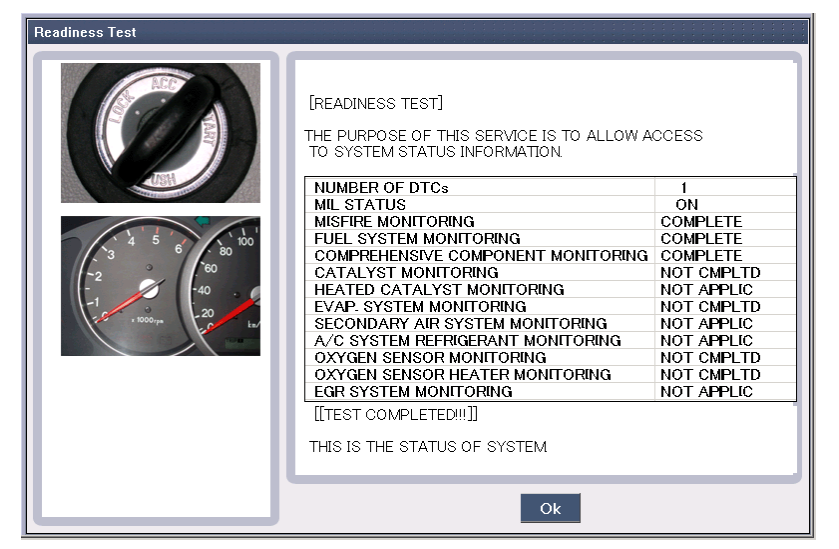

Figure 2. Readiness Test - Complete

#### Evap. (Evaporative emission) Leakage Test

The "EVAP Leakage Test" mode is used on supported engine ECUs to force an EVAP leak test to perform. The availability of current data during an EVAP test depends on the ECU. The vehicle conditions must be set as indicated; tests may not run or may provide false results if conditions are incorrect.

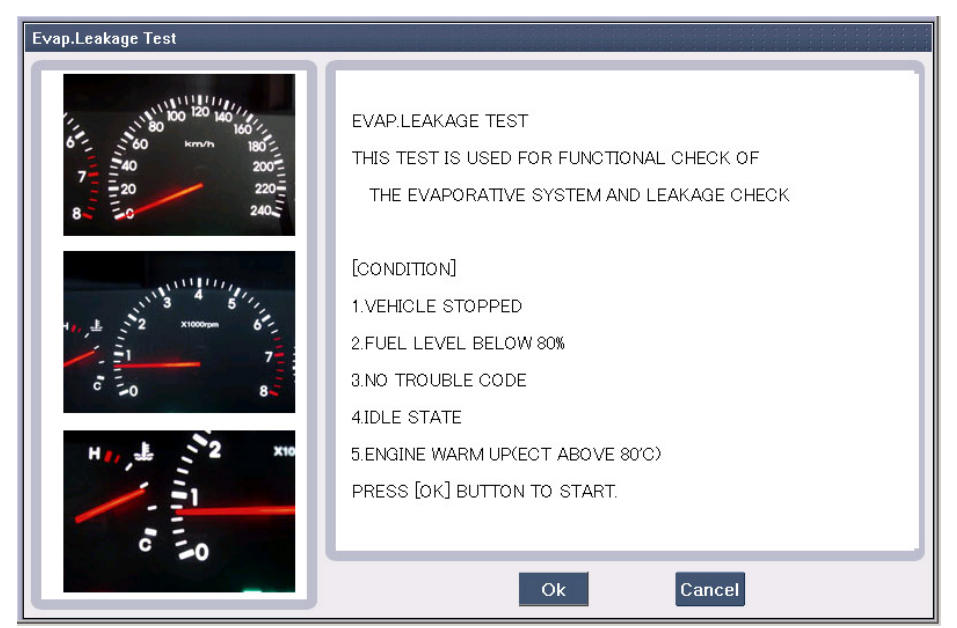

Figure 3. Evap Leakage Test - Ready

| Evap.Leakage Test |                                                                                                    |
|-------------------|----------------------------------------------------------------------------------------------------|
|                   | 0.6         FUEL T.P.         -0.01 psi         -0.6         100         FUEL VOL.         0.0%         0    FUEL VOL : Fuel Tank Level Evalution Obtained by Gradient Method TEST STATE : PROCESSING TEST TIME : 16 sec |
|                   | Cancel                                                                                                    |

Figure 4. Evap. Leakage Test – Operation

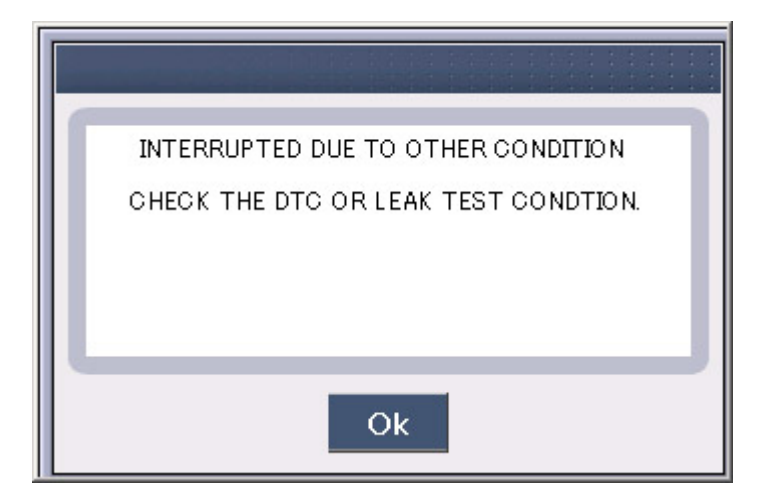

Figure 5. Evap. Leakage Test – Error

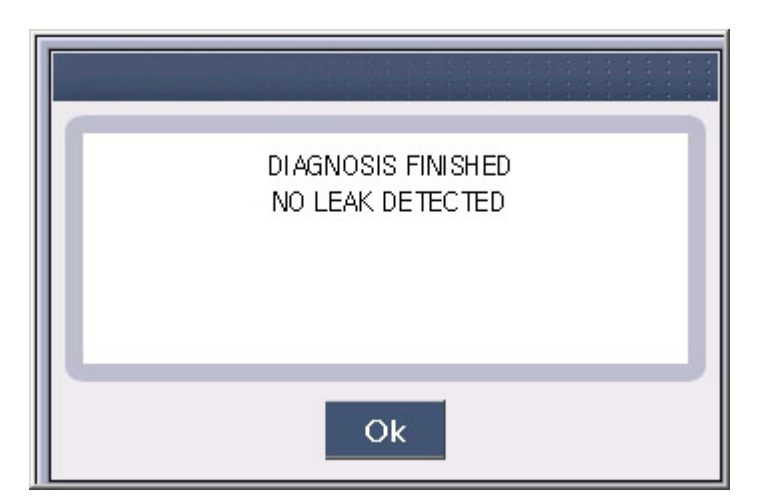

Figure 6. Evap. Leakage Test - Complete

#### **Monitoring Test**

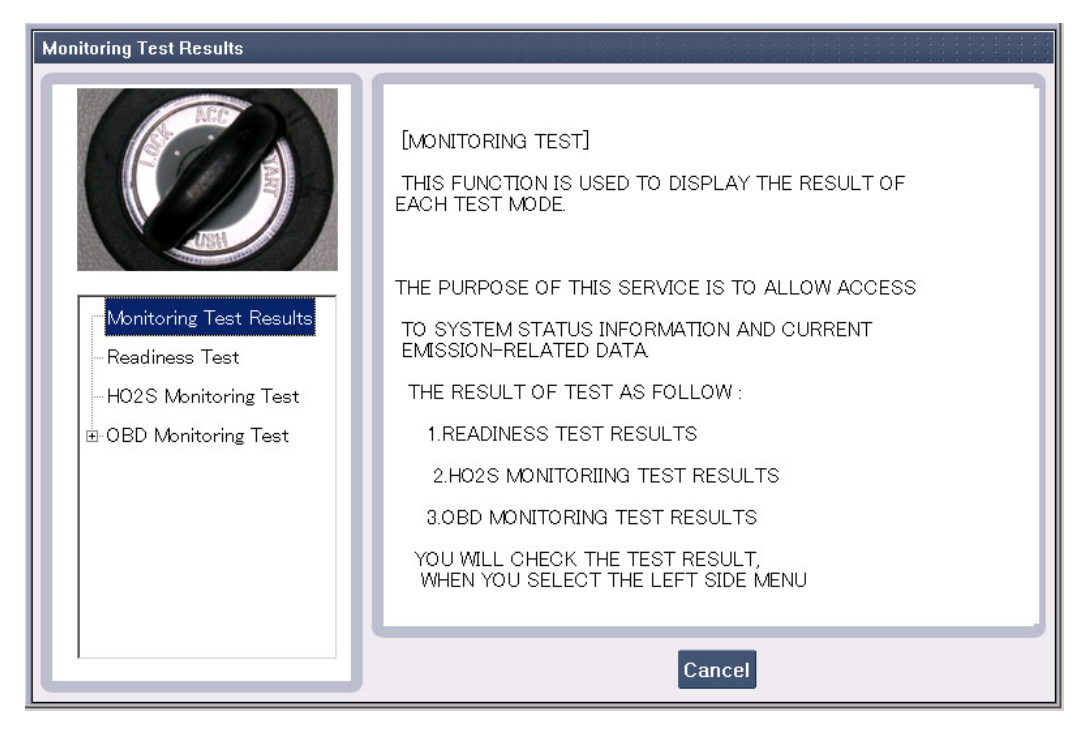

Figure 7. Monitoring Test Result

| Readiness Test |                                                                                                    |                                                                                                    |
|----------------|----------------------------------------------------------------------------------------------------|----------------------------------------------------------------------------------------------------|
| Readiness Test | [READINESS TEST]<br>THE PURPOSE OF THIS SERVICE IS TO ALLOW,<br>TO SYSTEM STATUS INFORMATION.<br>MISFIRE MONITORING<br>FUEL SYSTEM MONITORING<br>COMPREHENSIVE COMPONENT MONITORING<br>CATALYST MONITORING<br>HEATED CATALYST MONITORING<br>EVAP. SYSTEM MONITORING<br>SECONDARY AIR SYSTEM MONITORING<br>A/C SYSTEM REFRIGERANT MONITORING<br>OXYGEN SENSOR MONITORING<br>OXYGEN SENSOR MONITORING<br>EGR SYSTEM MONITORING | ACCESS<br>SUPPORTED<br>SUPPORTED<br>SUPPORTED<br>NOT SUPP.<br>SUPPORTED<br>NOT SUPP.<br>SUPPORTED<br>SUPPORTED<br>SUPPORTED<br>SUPPORTED<br>NOT SUPP. |
|                | PRESS [OK]BUTTON, IF YOU READY                                                                                                    |                                                                                                    |
|                | Ok                                                                                                    |                                                                                                    |

Figure 8. Readiness Test - 1

| Readiness Test                                                                                                    |                                                                                              |            |
|----------------------------------------------------------------------------------------------------|----------------------------------------------------------------------------------------------|------------|
|                                                                                                    | [READINESS TEST]<br>THE PURPOSE OF THIS SERVICE IS TO ALLOW<br>TO SYSTEM STATUS INFORMATION. | ACCESS     |
| and the second second sec | FUEL SYSTEM MONITORING                                                                       |            |
|                                                                                                    | COMPREHENSIVE COMPONENT MONITORING                                                           | COMPLETE   |
| - Monitoring Test Results                                                                                                    | CATALYST MONITORING                                                                          | NOT CMPLTD |
|                                                                                                    | HEATED CATALYST MONITORING                                                                   | NOT APPLIC |
| Readiness Test                                                                                                    | EVAP. SYSTEM MONITORING                                                                      | NOT CMPLTD |
| HO2S Monitoring Test                                                                                                    | SECONDARY AIR SYSTEM MONITORING                                                              | NOT APPLIC |
| Those wonitering rest                                                                                                    | A/C SYSTEM REFRIGERANT MONITORING                                                            | NOT APPLIC |
|                                                                                                    | OXYGEN SENSOR MONITORING                                                                     | NOT CMPLTD |
|                                                                                                    | UXYGEN SENSUR HEATER MUNITURING                                                              | NOT ADDUC  |
|                                                                                                    | EGR STSTEM MONITORING                                                                        |            |
|                                                                                                    |                                                                                              |            |
|                                                                                                    | PRESS [OK]BUTTONIE YOU READY                                                                 |            |
|                                                                                                    |                                                                                              |            |
|                                                                                                    |                                                                                              |            |
|                                                                                                    |                                                                                              |            |
|                                                                                                    |                                                                                              |            |
| · · · · · · · · · · · · · · · · · · ·                                                                                                    | Ok                                                                                           |            |
|                                                                                                    |                                                                                              |            |

Figure 9. Readiness Test - 2

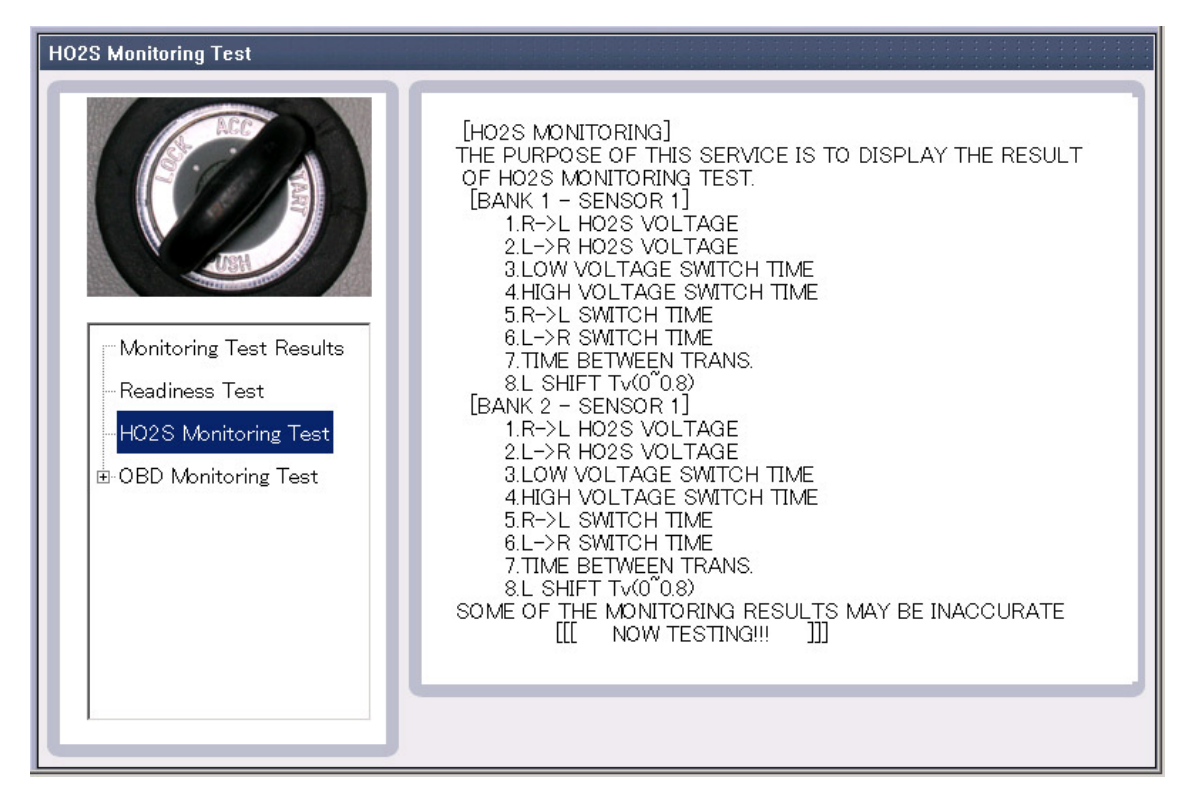

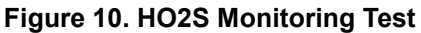

| OBD Monitoring Test                                                                      |                                                                                                    |
|------------------------------------------------------------------------------------------|----------------------------------------------------------------------------------------------------|
| Monitoring Test Results<br>Readiness Test<br>HO2S Monitoring Test<br>BDD Monitoring Test | [OBD-II MONITORING TEST]<br>THE PURPOSE OF THIS SERVICE IS TO ALLOW TO ACCESS<br>TO RESULTS FOR ON-BOARD DIAGNOSTIC MONITORING TESTS<br>OF SPECIFIC COMPONENTS OR SYSTEM<br>THAT ARE NOT CONTINUOUSLY MONITORED.<br>1.CATALYST MONITORING<br>2.HO2S MONITORING<br>3.EVAP EMISSION MONITORING<br>4.THERMOSTAT MONITORING<br>5.HO2S HEATER(S2)<br>6.HO2S MONITORING(S1)<br>7.ECT RATIONALITY<br>SOME OF THE MONITORING RESULTS MAY BE INACCURATE.<br>PRESS THE LEFT MENU OF RESULT,<br>IF YOU WANT TO CHECK THE RESULTS. |
|                                                                                          | Ok                                                                                                    |

Figure 11. OBD Monitoring Test

| Catalyst Monitoring                                                                                                    |                                                                                                    |
|----------------------------------------------------------------------------------------------------|----------------------------------------------------------------------------------------------------|
| OBD Monitoring Test     OBD Monitoring Test     OBD Monitoring     Catalyst Monitoring     HO2S Monitoring     Evap.Emission Monito     Thermostat Monitorir     HO2S Heater(S2)     HO2S Heater(S1)     ECT Rationality | [CATALYST MONITORING]<br>CID : CATALYST SYSTEM EFFICIENCY(B1)<br>RESULT : PASS<br>DATA : 0.000<br>LIMT : 0.074<br>POSSIBLE MALFUNCTION CAUSES :<br>CATALYST CONVERTER MALFUNCTION<br>CID : CATALYST SYSTEM EFFICIENCY(B2)<br>RESULT : PASS<br>DATA : 0.000<br>LIMT : 0.074<br>POSSIBLE MALFUNCTION CAUSES :<br>CATALYST CONVERTER MALFUNCTION<br>SOME OF THE MONITORING RESULTS MAY BE INACCURATE.<br>PRESS [OK]BUTTON AFTER CHECKING. |
|                                                                                                    | Ok                                                                                                    |

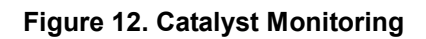

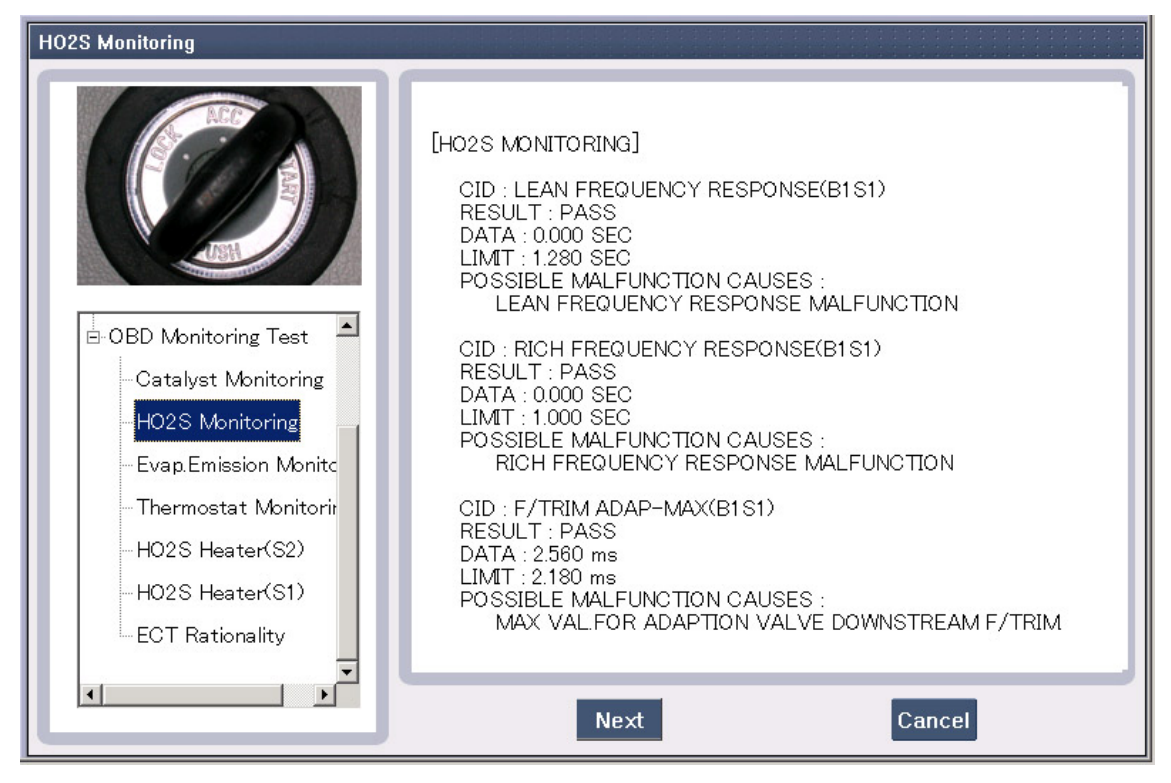

Figure 13. HO2S Monitoring - 1

| HO2S Monitoring                                                                                                    |                                                                                                    |
|----------------------------------------------------------------------------------------------------|----------------------------------------------------------------------------------------------------|
| OBD Monitoring Test     OBD Monitoring Test     OBD Monitoring     Catalyst Monitoring     OBD Monitoring     OBD Monitori | [HO2S MONITORING]<br>CID : L->R TIME(B1S1)<br>RESULT : PASS<br>DATA : 2560 SEC<br>LIMT : 2.940 SEC<br>POSSIBLE MALFUNCTION CAUSES :<br>L->R SW TIME MALFUNCTION<br>CID : R->L TIME(B1S1)<br>RESULT : PASS<br>DATA : 638.976 SEC<br>LIMT : 1276.958 SEC<br>POSSIBLE MALFUNCTION CAUSES :<br>R->L SW TIME MALFUNCTION<br>CID : LEAN FREQUENCY RESP(B2S1)<br>RESULT : PASS<br>DATA : 0.000 SEC<br>LIMT : 1.248 SEC<br>POSSIBLE MALFUNCTION CAUSES :<br>LEAN FREQUENCY RESPONSE MALFUNCTION |
|                                                                                                    | Prev Next Cancel                                                                                                    |

Figure 14. HO2S Monitoring - 2

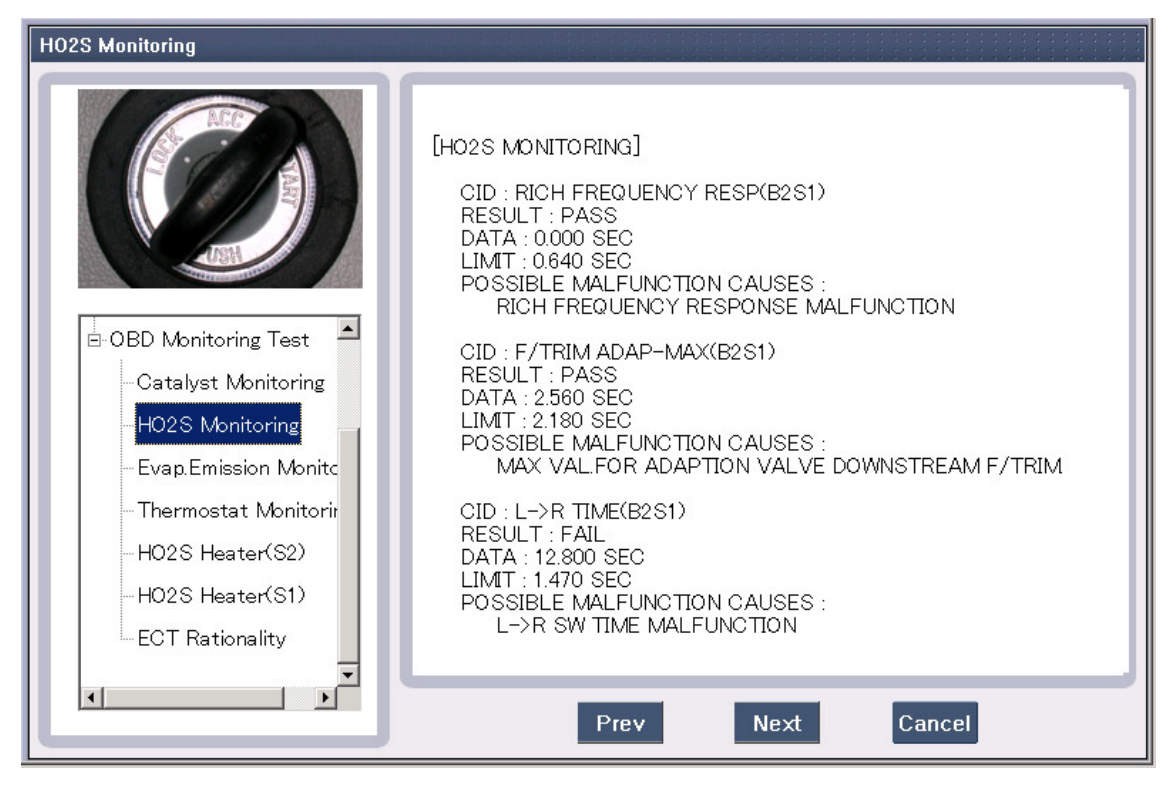

Figure 15. HO2S Monitoring - 3

| H02S Monitoring                                                                                                    |                                                                                                    |
|----------------------------------------------------------------------------------------------------|----------------------------------------------------------------------------------------------------|
| OBD Monitoring Test     Gatalyst Monitoring     HO2S Monitoring     Evap.Emission Monito     Thermostat Monitorin     HO2S Heater(S2)     HO2S Heater(S1)     ECT Rationality | [HO2S MONITORING]<br>CID : R->L TIME(B2S1)<br>RESULT : PASS<br>DATA : 0.000 SEC<br>LIMT : 0.640 SEC<br>POSSIBLE MALFUNCTION CAUSES :<br>R->L SW TIME MALFUNCTION<br>SOME OF THE MONITORING RESULTS MAY BE INACCURATE<br>PRESS [OK]BUTTON AFTER CHECKING. |
|                                                                                                    | Prev Ok                                                                                                    |

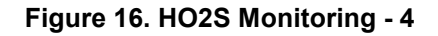

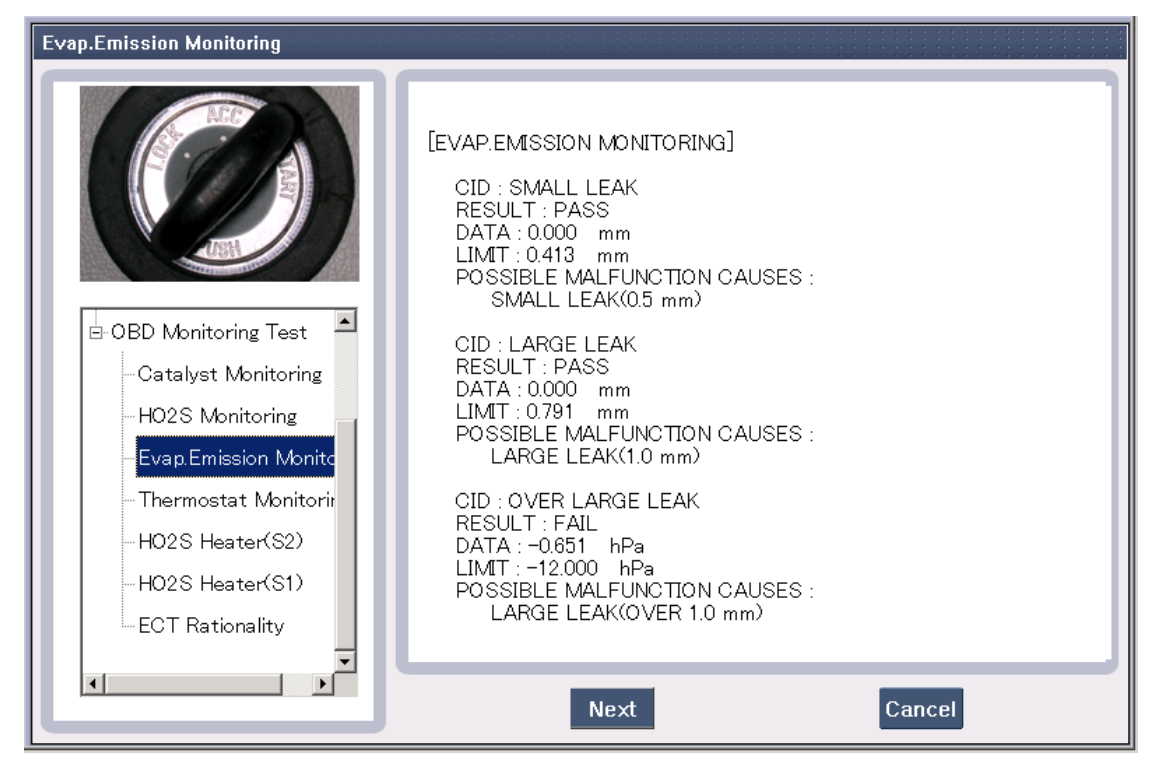

Figure 17. Evap. Emission Monitoring - 1

| Evap.Emission Monitoring                                                                                                    |                                                                                                    |
|----------------------------------------------------------------------------------------------------|----------------------------------------------------------------------------------------------------|
| OBD Monitoring Test     OBD Monitoring Test     Oatalyst Monitoring     HO2S Monitoring     Evap Emission Monito     Thermostat Monitorir     HO2S Heater(S2)     HO2S Heater(S1)     ECT Rationality | [EVAP.EMISSION MONITORING]<br>CID : CPV STUCK<br>RESULT : PASS<br>DATA : -0.000 hPa<br>LIMT : -2.000 hPa<br>POSSIBLE MALFUNCTION CAUSES :<br>CANISTER PURGE VALVE MECH.STUCK<br>CID : TANK PS INT<br>RESULT : PASS<br>DATA : -0.000 hPa<br>LIMT : 0.500 hPa<br>POSSIBLE MALFUNCTION CAUSES :<br>FUEL TANK PRESSURE SENSOR SIGNAL INTERMITTNET<br>CID : TANK PS CONST.<br>RESULT : PASS<br>DATA : 0.019 V<br>LIMT : 0.015 V<br>POSSIBLE MALFUNCTION CAUSES :<br>FUEL TANK PRESSURE SIGNAL CONSTANT |
|                                                                                                    | Prev Ok                                                                                                    |

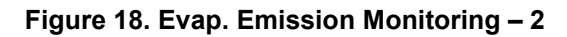